## **X-Lite Phone configuration for Fit IP PBX**

| 1. | Click the Menu button of X-lite phone and then select SIP Account Settings:                                                                                                    | No SIP account       Options         SIP Account Settings       Priyacy Rules         Open Diagnostic Log       Open Diagnostic Folder         Help       About         Exit       Exit         Exit       Exit         Exit       Exit         Exit       Exit         Exit       Exit         Exit       Exit         Exit       Exit         Exit       Exit         Exit       Exit         Exit       Exit         Exit       Exit         Exit       Exit         Exit       Exit         Exit       Exit                                                                                                    |
|----|----------------------------------------------------------------------------------------------------|----------------------------------------------------------------------------------------------------|
| 2. | Click [Add] to enter SIP Account Settings                                                                                                    | SIP Accounts                                                                                                    |
| 3. | <ul> <li>Enter the Account Settings Provided:</li> <li>Display Name: <your_name></your_name></li> <li>User Name: <your_user_name></your_user_name></li> <li>Pasword: <your_password></your_password></li> <li>Authorization user name: <user_name></user_name></li> <li>Domain: <u>uc.fit.com.hk</u></li> </ul> | Properties of Account 1         Account Voisemail Topology Presence Advanced         User Details         Display Name         User name         Password         Authorization user name         Domain         Domain Proxy         I Register with domain and receive incoming calls         Send outbound via:         I domain         I main         I main                                                                                                    |
| 4. | <ul> <li>Select Voicemail and enter voicemail settings:</li> <li>Tick the [Check for Voice Mail check box]</li> <li>Number to dial for check voicemail: <u>*97</u></li> </ul>                                                                                                    | Properties of Account 1         Account       Yoicemail         Topology       Presence         Advanced         Check for voice mail         Number to dial for checking voicemail         Number for sending calls to voicemail         Send calls to voicemail if unanswered for         Forwarding         Always forward to this address         Forward to this address when busy                                                                                                    |
| 5. | <ul> <li>Dial ***7469</li> <li>Filter <u>dtmf</u>: set force_send_in_band=0</li> <li>Filter <u>2833</u>: set 2833:enabled=0</li> </ul>                                                                                                    | Advanced Options     Image: Constraint of the second second |

## **<u>3CXPhone configuration for Fit IP PBX</u></u>**

- 1. Click the Menu button at the bottom of the phone; and then
- 2. Click [Connection] icon to enter SIP Account Settings
- 3. Enter Connection Settings:
  - Enter a Profile name
  - Extension: (your extension no.)
  - ID: (your extension no.)
  - Password: (your extension password)
  - Local IP: <u>uc.fit.com.hk</u>

And then click [Advanced settings]

- 4. At advanced setting, configure as below:
  - PBX voicemail: <u>\*97</u>
  - Uncheck: [Support RFC2833 DTMF]
  - Uncheck: [Support INBAND DTMF]
  - Select [SIPINFO DTMF]
  - Move PCMA to top

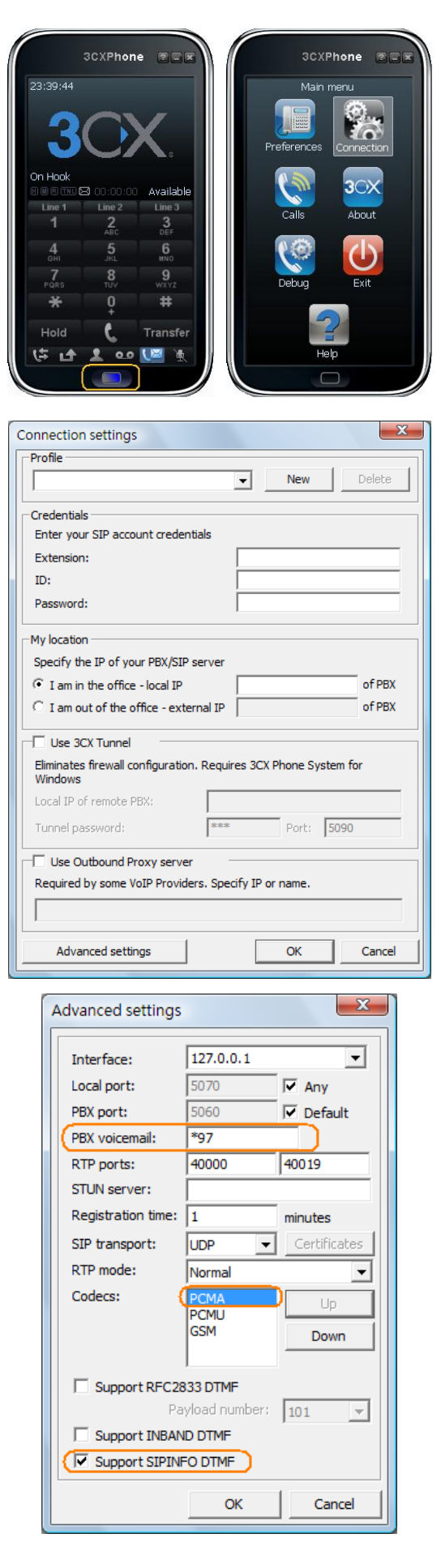